# **BROKER PORTAL**

# Your guide to the Cigna Global Broker Portal

# The Broker Portal is your gateway to managing leads, creating quotes and accessing clients' documentation. Key features include:

- Get a quote through the Broker Quote Tool
- Retrieve your previous quotes created through the portal or by the Broker Support Team
- View your AppLink quotes
- Access your clients' policy documentation including Certificate of Insurance, Policy Rules, Customer Guide and renewal documents

#### **GETTING STARTED**

1 Visit www.cignaglobal.com/brokers. Click on 'Login'.

- 2 Enter your login details.
   Username: this is your brokerage email address (e.g. admin@broker.com)
   Password: Use the 'Forgot Password' functionality if you have forgotten this, or contact the Broker Support Team for a reset
- 3 Now select your name from the list. If you are not registered under this brokerage, contact us to be added.

| Joe Bloggs Broker              |                                     |        |
|--------------------------------|-------------------------------------|--------|
| Please select the consultant:* | Joe Bloggs  Joe Bloggs Opline Sales |        |
|                                |                                     | NEXT ► |

#### WHAT CAN I DO IN THE BROKER PORTAL?

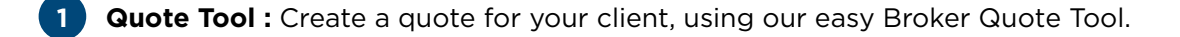

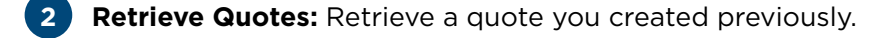

**Client databank:** Retrieve your client list and access important documents such as Certificate of Insurance, Policy Rules, Customer Guide and renewals documents (where applicable).

Top tip: In client databank, leave the search fields blank and click 'Search' to see all your clients.

**My Quotes:** View the quotes belonging to the selected consultant.

5 All Quotes: View all quotes belonging to the brokerage, including AppLink quotes.

6 **Switch consultants:** Switch consultants if there is more than one consultant registered at the brokerage.

| 🌋 Cigna. 🛛 Global Hea                                                     | Ith Options                                                            |                                                                                                  |
|---------------------------------------------------------------------------|------------------------------------------------------------------------|--------------------------------------------------------------------------------------------------|
| Velcome Joe Bloggs                                                        |                                                                        |                                                                                                  |
| Quote Tool                                                                | 2 Retrieve Quotes                                                      | 3 Client databank                                                                                |
| Get a quick quote and PDF quote<br>proposal to your client in<br>seconds. | Retrieve and fully edit a previous quote.<br>Retrieve a previous quote | Visit the client databank to<br>access all your clients' purchase<br>policies and documentation. |
| GET A QUOTE 🕨                                                             |                                                                        |                                                                                                  |
| My Quotes                                                                 | 5 All Quotes                                                           | 6 Switch Consultant                                                                              |
| See all my quotes                                                         | See all previous quotes                                                | Switch to another consultant                                                                     |

### INFORMATION AVAILABLE IN 'ALL QUOTES'

By clicking on 'All Quotes' in the Broker Portal, you will see an overview of your AppLink Quotes and other quotes belonging to the brokerage. Note that you can access **all contact information** from this view, to allow you to call and manage your leads.

| pplink Qu  | otes (genera  | ted by cus  | stomer)           |                  |                         |          |              |
|------------|---------------|-------------|-------------------|------------------|-------------------------|----------|--------------|
| Quote ref  | Quote status  | Start date  | Policyholder name | Phone            | Email                   | Owner    | Consultant   |
| TST0811734 | Uw required   | 29 Jan 2015 | John Smith        | +44 01415551234  | john.smith@email.com    | Broker   | Online Sales |
| TST0811737 | Quote summary | 29 Jan 2015 | Sarah Doe         | +971 01415551234 | sarah.smith@email.co.uk | Customer | Joe Bloggs   |

#### Other Quotes (generated by broker)

| Quote ref 👻      | Quote status  | Start date    | Policyholder name | Phone            | Email               | Owner    | Consultant   |
|------------------|---------------|---------------|-------------------|------------------|---------------------|----------|--------------|
| O TST0811702     | Quote summary | 24 Jan 2015   | Peter James       | +242 01415551234 | peter.james@mail.me | Customer | Online Sales |
| TST0811360       | Policy agreed | 06 Dec 2014   | Jane Doe          | +93 01415551234  | jane.doe@mailer.sa  | Broker   | Joe Bloggs   |
| 14 records found | Showing re    | cords 1 to 10 | Results per page  | € 10 -           |                     |          | 12 () ()     |

**QUOTE STATUS** This denotes what stage in the process the customer reached, statuses as follows:

- 1. **Personal details:** customer filling in their name, DOB, contact info & countries of nationality & residence.
- 2. Your quote: customer sees 3 quotes side by side (Silver, Gold & Platinum) and chooses deductibles and cost shares.
- 3. Adapt quote: customer adds on optional modules and chooses area of cover.
- 4. Quote summary: customer provided with summary of proposed cover inc final price inc tax.
- 5. Finalise details: customer completes their full contact info inc address, mobile number and occupation details.
- 6. Customer self-registration: customer completes account creation page inc creating a password and memorable information.

- 7. Account created: customer sees underwriting medical questionnaire.
- 8. UW partially complete: customer has started to complete underwriting medical questionnaire but has saved the application before proceeding.
- 9. UW in process: customer has submitted underwriting medical questionnaire and this in under review by our underwriting team.
- **10. Exclusions proposed:** customer has received an email prompting them to login to their account to check and agree any proposed medical exclusions.
- 11. Policy agreed: customer sees payment screen.
- 12. Policy paid: customer has paid and the policy is now live.

#### **OWNER** Shows the ownership status, i.e. Customer or Broker.

When AppLink quotes are created, they are automatically set to Customer as the owner, since the customer created the quote. This means all automated emails with regards to the quote are sent to the customer, using the email address they entered in Personal Details.

If you go in to the Broker Portal, click on an AppLink lead and move the lead forward or backwards (i.e. pressing 'Back' or 'Next' to move on the Quote Status), you are asked to confirm that you are taking ownership of the lead. The Owner tab then changes to Broker. This means the customer no longer receives emails about the quote and these are sent to you instead.

OB

FOR HELP, CONTACT THE CIGNA GLOBAL BROKER SUPPORT TEAM ON 877.539.6296 (IN THE AMERICAS), +44(0)1475 788682 (IN EUROPE), OR +65 6391 9787 (IN ASIA PACIFIC)

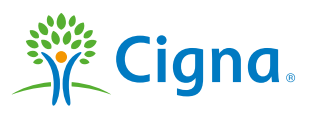

## Together, all the way."

"Cigna" and the "Tree of Life" logo are registered service marks of Cigna Intellectual Property, Inc., licensed for use by Cigna Corporation and its operating subsidiaries. All products and services are provided by or through such operating subsidiaries, and not by Cigna Corporation. Such operating subsidiaries include Cigna Global Insurance Company Limited, Cigna Life Insurance Company of Europe S.A.–N.V, Cigna Europe Insurance Company S.A.-N.V. and Cigna Worldwide Life Insurance Company Limited.